## 兼容模式设置

打开 IE, 点工具, 选择兼容性视图设置。

| と件(F) 编辑(E) 查看(V) 收藏夹(A) 工   | 具(T) 帮助(H)                                                                                                    |                |  |
|------------------------------|----------------------------------------------------------------------------------------------------|----------------|--|
| 🧧 数字证书服务平台 🧧 数字证书服           | 删除浏览历史记录(D)                                                                                                    | Ctrl+Shift+Del |  |
| 北京数字认证股<br>BEIJING CERTIFICA | InPrivate 浏览(I)           启用跟踪保护(K)           ActiveX 筛选(X)           修复连接问题(C)           重新打开上次浏览会话(S)           将网站添加到"开始"菜单(M) | Ctrl+Shift+P   |  |
| ▶ 更新数字证书:                    | <ul> <li>査者下戦(N)</li> <li>弾出窗口阻止程序(P)</li> <li>SmartScreen (答法器(T)</li> <li>管理加載项(A)</li> </ul>                                   | Ctrl+J         |  |
| 更新叙子业书:                      | ※等任死因及目(0)<br>订阅出源(F)<br>源发现(E)<br>Windows 更新(U)                                                                                  | Þ              |  |
|                              | 性能仪表板<br>F12 开发人员工具(L)                                                                                                    | Ctrl+Shift+U   |  |
|                              | 报告网站问题(R)<br>Internet 选项(O)                                                                                                    |                |  |

录入"bjca.org.cn"网址,点添加,再点关闭。

| 兼容性视图设置                                                                                                    | X     |
|----------------------------------------------------------------------------------------------------|-------|
| 更改兼容性视图设置                                                                                                    |       |
| 漆加此网站(D):<br>bjcalorg.cn                                                                                                    | 添加(A) |
| 已添加到兼容性视图中的网站(W):<br>111.207.177.189<br>192.168.2.236<br>219.141.234.130<br>bankofbeijing.com.cn<br>bjca.org.cn                 | 删除(R) |
| <ul> <li>☑ 在兼容性视图中显示 Intranet 站点(I)</li> <li>☑ 使用 Microsoft 兼容性列表(U)</li> <li>阅读 <u>Internet Explorer 隐私声明</u>了解详细信息</li> </ul> |       |
|                                                                                                    | 关闭(C) |

## 安全级别及信任站点设置

打开 IE,点工具,选择 Internert 选项。

|           | 修良连接问题(C)<br>重新打开上次浏览会话(S)<br>将网站添加到"开始"菜单(M)            |              |  |
|-----------|----------------------------------------------------------|--------------|--|
| ▶ 更新数字证书: | 查看下载(N)<br>弹出窗口阻止程序(P)<br>SmartScreen 筛选器(T)<br>管理加载项(A) | Ctrl+J       |  |
| 更新数字证书:   | 兼容性视图设置(B)<br>订阅此源(F)<br>源发现(E)<br>Windows 更新(U)         | ÷            |  |
|           | 性能仪表板<br>F12 开发人员工具(L)<br>报告网站问题(R)<br>Internet 选项(O)    | Ctrl+Shift+U |  |

选择安全,点 Internet,把安全级别下拉到中或中低。

| Internet        | 选项                          | _                 | -                   |                 |                |      | ?              | X                 |
|-----------------|-----------------------------|-------------------|---------------------|-----------------|----------------|------|----------------|-------------------|
| 常规              | 安全                          | 隐私                | 内容                  | 连接              | 程序             | 高级   |                |                   |
| 选择-             | 选择一个区域以查看或更改安全设置。           |                   |                     |                 |                |      |                |                   |
|                 | ٢                           |                   |                     | /               | $\bigcirc$     |      |                |                   |
| In              | ternet                      | 本地<br>Intrane     | 受信<br>t ,           | 任的站<br>点        | 受限制的<br>点      | 占    |                |                   |
|                 | Inter                       | net               |                     |                 |                | 站    | i点( <u>S</u> ) | 5                 |
|                 | 该区均<br>受信任                  | 适用于 I<br>和受限制     | nternet<br>区域中列。    | 网站,1<br>出的网站    | 旦不适用于<br>i°    | 在    |                |                   |
| ~该区             | 该区域的安全级别(L)<br>该区域的分许级别:中到高 |                   |                     |                 |                |      |                |                   |
| -               |                             | - 下载潜禄<br>- 不下载\$ | 生不安全P<br>未签名的       | 內容前提<br>Active≯ | 示<br>【 控件      |      |                |                   |
| ■<br>■<br>In    | 用保护模式<br>nternet E          | 式(要求重<br>xplorer) | 新启动<br>( <u>P</u> ) | 自定义             | 级别( <u>C</u> ) | . 默认 | 级别( <u>D</u> ) |                   |
| 将所有区域重置为默认级别(医) |                             |                   |                     |                 |                |      |                |                   |
|                 |                             |                   |                     |                 |                |      |                |                   |
|                 |                             |                   |                     |                 |                |      |                |                   |
|                 |                             |                   |                     | 确定              | 取              | 消    | 应用             | $(\underline{A})$ |

选择受信任的站点,点站点。

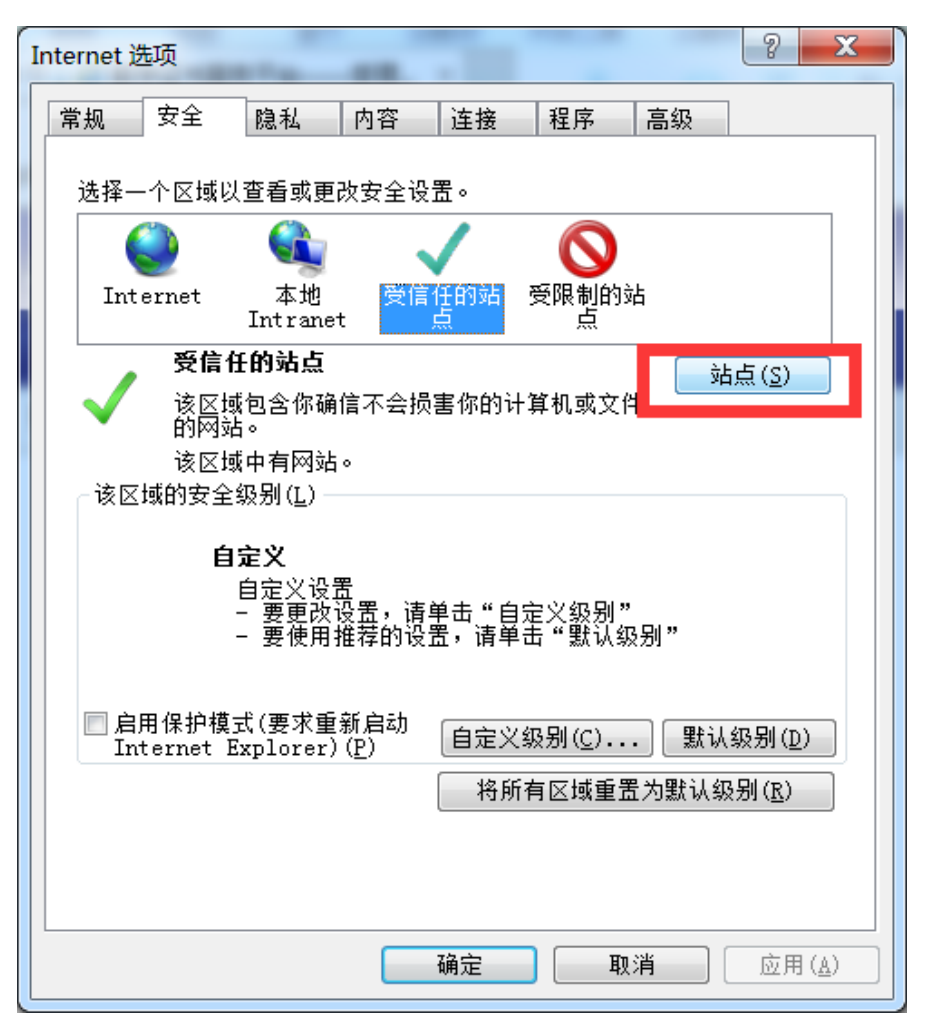

录入"http://userweb.bjca.org.cn/bossuserweb/download/down\_Update.aspx"网址,去掉勾 选框,点添加,再点关闭。

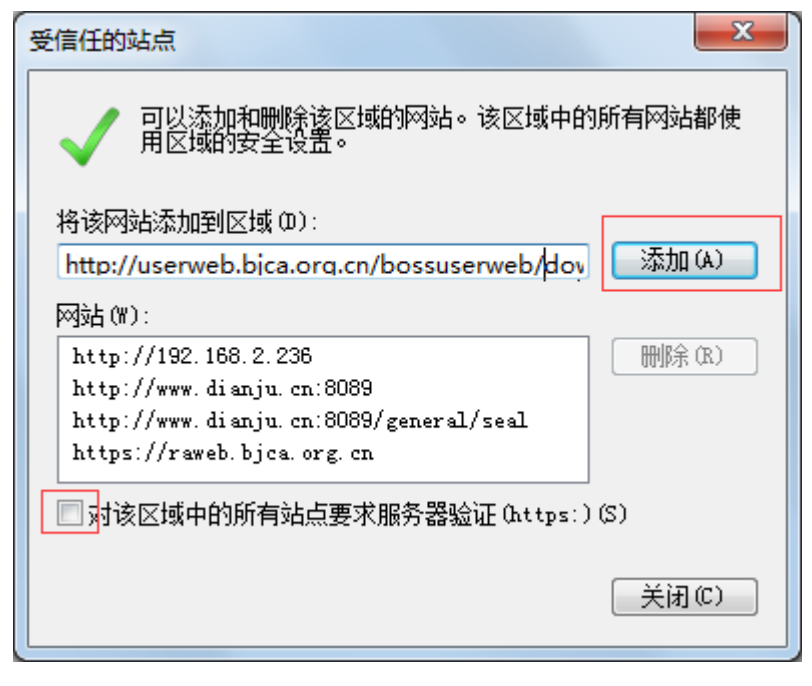